## 【GX をオフラインで使用するには】

訪問先でもGXを使って、お客様にモデルや分析結果をお見せしたいのですが。

## 【GX リッチクライアント版】では、ネットワークから切り離して(オフラインで)利用することも可能です。 本機能の利用には「切り離し」オプションが必要です。

この文書では、GX をオフラインで使用する方法と、オフライン状態で編集した棚割モデルをサーバーへ戻す方法を説明します。

キーワード:切り離しオプション、オフライン、ダウンロード、アップロード、切り離しライセンス 登録日:2017/11/1 最終更新日:2020/11/30

# 目次

| 1. | オフラインで使用する前の準備:データのダウンロード    | . 2 |
|----|------------------------------|-----|
| 2. | 棚割モデルをサーバーへ戻す:データのアップロード     | 13  |
| 3. | 切り離しライセンスの取得確認(オフラインで使用する前に) | 18  |

- 1. オフラインで使用する前の準備:データのダウンロード
- (1) ネットワークにコンピューターを接続した状態(オンライン)で GX を起動します。

[ログイン画面]で[オンライン]ラジオボタンを選択していることを確認し、[ユーザーID]、[パスワード]を入力して、[ログイン]ボタンをク リックします。

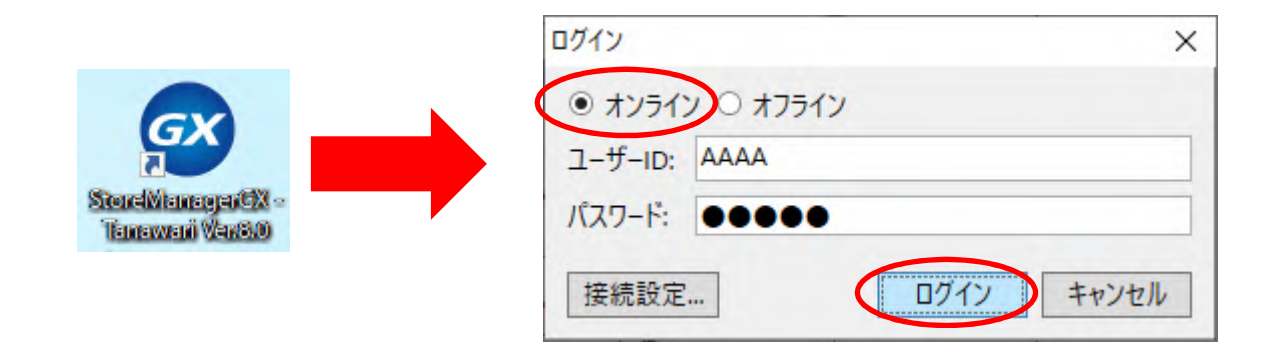

「オンライン/オフライン」とは以下の状態です。 ✓ オンライン:ネットワークにコンピューターを接続した状態 ✓ オフライン:ネットワークから切り離している状態 (2) メニュー[ユーティリティ]-[ダウンロード]-[棚割モデルダウンロード]を選択します。

| 職 採用店舗管理(棚割軸) マスター                                                                                  | ダリンロート(D) ►<br>アップロード(L)                          | 5 | 棚割モテルタリフロート<br>マスタータワフロード<br>オフラインデータベース初期化<br>初期配布用オフラインデータ作成 |  |
|----------------------------------------------------------------------------------------------------|---------------------------------------------------|---|----------------------------------------------------------------|--|
| トマネ広場 & ストマネ e 教室                                                                                   | マスター管理<br>マスター管理(一般ユーザー)                          |   |                                                                |  |
| StoreManagerGXの保守サービス及び利用契約<br>インフォメーション、FAQ、操作マニュアルのダウン<br>StoreManagerGXの操作学習用 e ラーニング「<br>ストマネ広場 | 約ユーザー様向けのWebサイト。<br>ロード、契約規約の閲覧、<br>ストマネ e 教室」など。 |   | <b></b><br>環<br>情<br>設<br>定<br>                                |  |
|                                                                                                    |                                                   |   |                                                                |  |

この枠内の項目

は、管理者以外使用しません。

(3) [ダウンロード棚割モデル選択画面]が表示されます。[編集]タブであることを確認し、[追加]ボタンをクリックします。

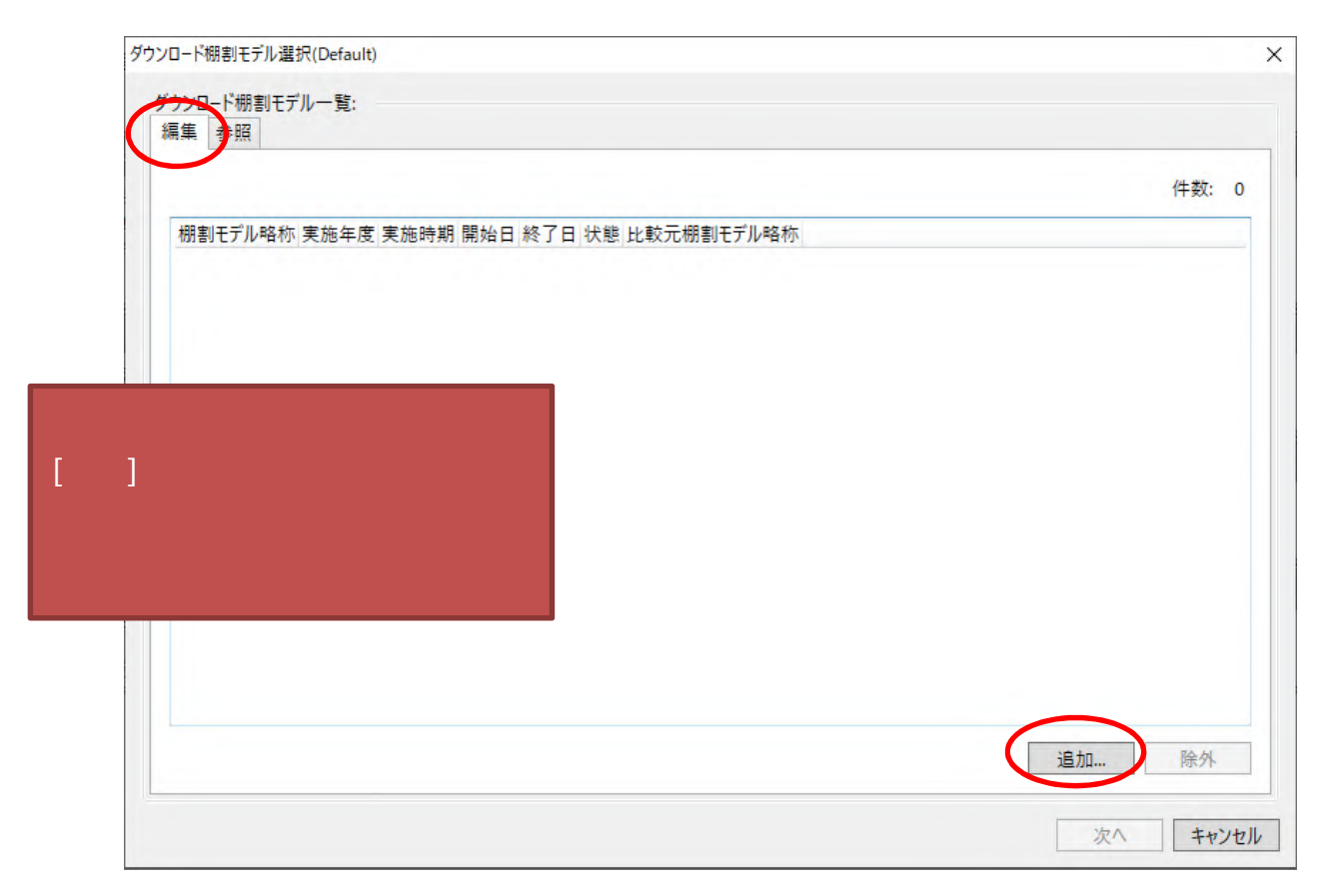

[編集]タブにて追加・ダウンロードを行った棚割モデルはオフラインでGXを起動した際に編集を行うことができます。 [参照]タブにて追加・ダウンロードを行った棚割モデルはオフラインでの編集は行えず、参照のみ行うことができます。

- (4) [棚割モデル検索画面]が表示されます。ダウンロードする棚割モデルを検索します。
  - 以下の ~ の順番で操作してください。棚割モデルは複数選択も可能です。

| リモデル 検索                                                                          |                |                                            |                                                       | - 🗆                       |
|----------------------------------------------------------------------------------|----------------|--------------------------------------------|-------------------------------------------------------|---------------------------|
| 索条件:                                                                             | 検索結果:          |                                            |                                                       |                           |
| [域: Default ···                                                                  | ^ 検索結果         | 一覧:                                        |                                                       | 件数:                       |
| 割区分: ○ 参考樹割 ● チェーン棚割<br>● チェーン情報                                                 | 状態<br>作成<br>作成 | 売場名称       中     ヘアケア売場       中     ヘアケア売場 | モデル名<br>シャンプーリンス3尺5台6段(比較元)<br>シャンプーリンス3尺5台6段(比較元)    | 棚割モデルID<br>SP356<br>SP356 |
| チェーン:<br>日本総合スーパー 選択                                                             | (16成           | 中 ヘアケア売場                                   | シャンプーリンス3尺5台6段                                        | SP356                     |
| <ul> <li>□ 店舗棚割も含めて検索</li> <li>□ 採用店舗で検索</li> </ul>                              | 選択結果           | -5:                                        |                                                       | 件数                        |
| 売場: 区分: 選択 選択 クリア                                                                | 状態<br>作成<br>作成 | 売場名称       中     ヘアケア売場       中     ヘアケア売場 | <mark>モデル名</mark><br>シャンプーリンス3尺2台6段<br>シャンプーリンス3尺3台6段 | 棚割モデルID<br>SP326<br>SP336 |
|                                                                                  | <              |                                            | ファイルから読                                               | 込… ファイルに保存                |
| ▶ 実施時期情報                                                                         | ◆ 棚割画          | 画像                                         | -                                                     |                           |
| <ul> <li>○ 実施中の棚割を検索する</li> <li>実施日: 2020-08-27 15</li> <li>● 履歴を検索する</li> </ul> |                |                                            | Į                                                     | ļ                         |
| クリア 検索                                                                           |                |                                            |                                                       | _                         |

検索条件を入力します。(任意)

[検索]ボタンをクリックします。

[検索結果一覧]に、検索された棚割モデルが表示されます。ダウンロードするモデルを選択してください。

[]ボタンをクリックしてください。選択モデルが[選択結果一覧]に移動します。

[選択]ボタンをクリックします。

(5) [ダウンロード棚割モデル選択画面]に戻ります。選択した棚割モデルが表示されます。[次へ]ボタンをクリックします。

|                      |      |      |            |            |     |            | 件数: |
|----------------------|------|------|------------|------------|-----|------------|-----|
| 朋割モデル略称              | 実施年度 | 実施時期 | 開始日        | 終了日        | 状態  | 比較元棚割モデル略称 |     |
| SP326_シャンプーリンス3尺2台6月 | 2012 | 通期   | 2012-04-01 | 2013-03-31 | 作成中 |            |     |
| SP336_シャンブーリンス3尺3台6頁 | 2012 | 通期   | 2012-04-01 | 2013-03-31 | 作成中 |            |     |
|                      |      |      |            |            |     |            |     |
|                      |      |      |            |            |     |            |     |
|                      |      |      |            |            |     |            |     |
|                      |      |      |            |            |     |            |     |
|                      |      |      |            |            |     |            |     |
|                      |      |      |            |            |     |            |     |
|                      |      |      |            |            |     |            |     |
|                      |      |      |            |            |     |            |     |
|                      |      |      |            |            |     |            |     |
|                      |      |      |            |            |     |            |     |
|                      |      |      |            |            |     |            |     |
|                      |      |      |            |            |     |            |     |
|                      |      |      |            |            |     |            |     |

(6) [追加情報抽出画面]が表示されます。

ダウンロードする棚割モデルの関連情報の他に、追加(商品情報、売上情報など)でダウンロードしたいデータを選択することができま す。ダウンロードしたい情報のそれぞれの[追加]ボタンをクリックし、データを抽出した上で[次へ]ボタンをクリックします。

| 追加情報抽出           | (Default)                             | ×         |
|------------------|---------------------------------------|-----------|
| 棚割モデルの<br>(棚割モデル | 関連情報の他に、追加抽出するデータる<br>/関連情報は自動抽出されます) | を選択して下さい。 |
| 追加               | 標準商品                                  | 件数<br>0   |
|                  | <br>標準商品画像                            | 0         |
|                  | 商品属性対応                                | 0         |
| 追加               | 売上                                    | 0         |
| 追加               | 店頭販促物                                 | 0         |
|                  | 」<br>店頭販促物画像                          | 0         |
| 追加               | チェーン商品(共通)                            | 0         |
| 追加               | チェーン商品(店舗別)                           | 0         |
| ダウンロー            | ドする棚割モデルのチェーンに紐付いてい                   | る全ての店舗    |
|                  | 前の画面に戻る 次へ                            | キャンセル     |

(7) [ダウンロードパスワード設定画面]が表示されます。

[パスワード]、[パスワード(確認入力)]の両方を入力し、[次へ]ボタンをクリックします。

| ダウンロードパスワード設定 | ×              |
|---------------|----------------|
| ユーザーID:       |                |
| パスワード:        | •••••          |
| パスワード (確認入力): | •••••          |
|               | 前の画面に戻る次へキャンセル |

## 【ご注意】

ここで入力するパスワードは、 オフラインで GX を使用する際 起動時に入力するパスワードとなりますので、 忘れないよう注意してください。 パスワードを忘れた場合は、再度オフライン用ライセンス の、取得し直しが必要です。 オンラインでログイン ダウンロードした全モデルのアップロード または オフラインデータベースから削除 必要なモデルのダウンロード (手順詳細は本書後半の項を参照してください)

パスワードは半角英数で20文字までです。

パスワードでは大文字・小文字が区別して認識されます。

(8) [ダウンロード実行確認画面]で、[実行]ボタンをクリックします。

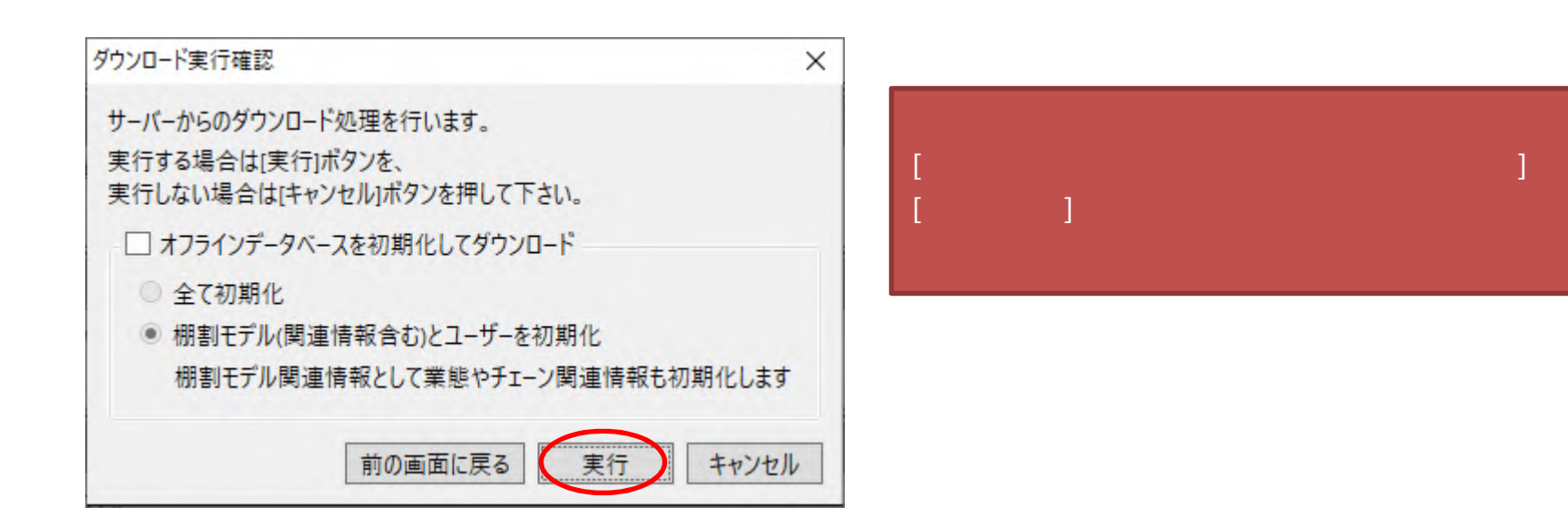

[オフラインデータペースを初期化してダウンロード]チェックボックス

ダウンロードの際、オフラインデータベース(ローカルデータベース)を初期化するかどうかを指定します。 [全て初期化]ラジオボタン

選択した場合、ダウンロード実行時に、現在オフラインデータベースに存在しているデータが全て初期化されます。 [棚割モデル(関連情報含む)とユーザーを初期化]ラジオボタン

選択した場合、ダウンロード実行時に、現在オフラインデータベースに存在しているデータのうち、棚割モデルとその関連情報やユーザ ーが初期化されます。

| ダウンロード処理中                               |                                       |                     | 常終了】ダウンロードモデルとして選択し             | った  |
|-----------------------------------------|---------------------------------------|---------------------|---------------------------------|-----|
| ダウンロード処理中です。しばらくお待ち下さい。<br>理由やまダウンロード開始 | · · · · · · · · · · · · · · · · · · · | 棚割モラ                | デルに比較元モデルが割り付いていた場合             | 合は、 |
|                                         |                                       |                     | その比較元棚割モデルも                     |     |
|                                         | 中断                                    | /                   | 自動的にダウンロードされます。                 |     |
| ダウンロード - 結果ログ表示                         |                                       | その際の                | Dダウンロード種別は参照ダウンロード <sup>-</sup> | です  |
| ダウンロード処理が終了しました。                        |                                       |                     |                                 |     |
| ログはC:¥Users¥                            | ng¥nss¥StmGX¥Temp¥Download_202        | 200827.logic        | 2                               |     |
|                                         |                                       | ログ表示。               | 【エラー終了】エラーメッセージ                 |     |
|                                         |                                       | 「ダウン                | ロード処理中にエラーが発生しました」              | の場  |
|                                         |                                       |                     | [ログ表示]ボタンでログ内容を確認し              |     |
| ダウンロード - 結果ログ表示                         |                                       |                     | 管理者に報告してください。                   |     |
| ダウンロード処理中にエラーが発生しました。                   |                                       |                     |                                 |     |
| ログはCi¥Users¥ ¥AppData¥Roam              | ng¥nss¥StmGX¥Temp¥Download 20         | 200827.100にの でいします。 |                                 |     |

(9) オフライン状態での GX の起動

[ログイン画面]で[オフライン]ラジオボタンを選択し、ダウンロード時に設定したパスワードを入力します。

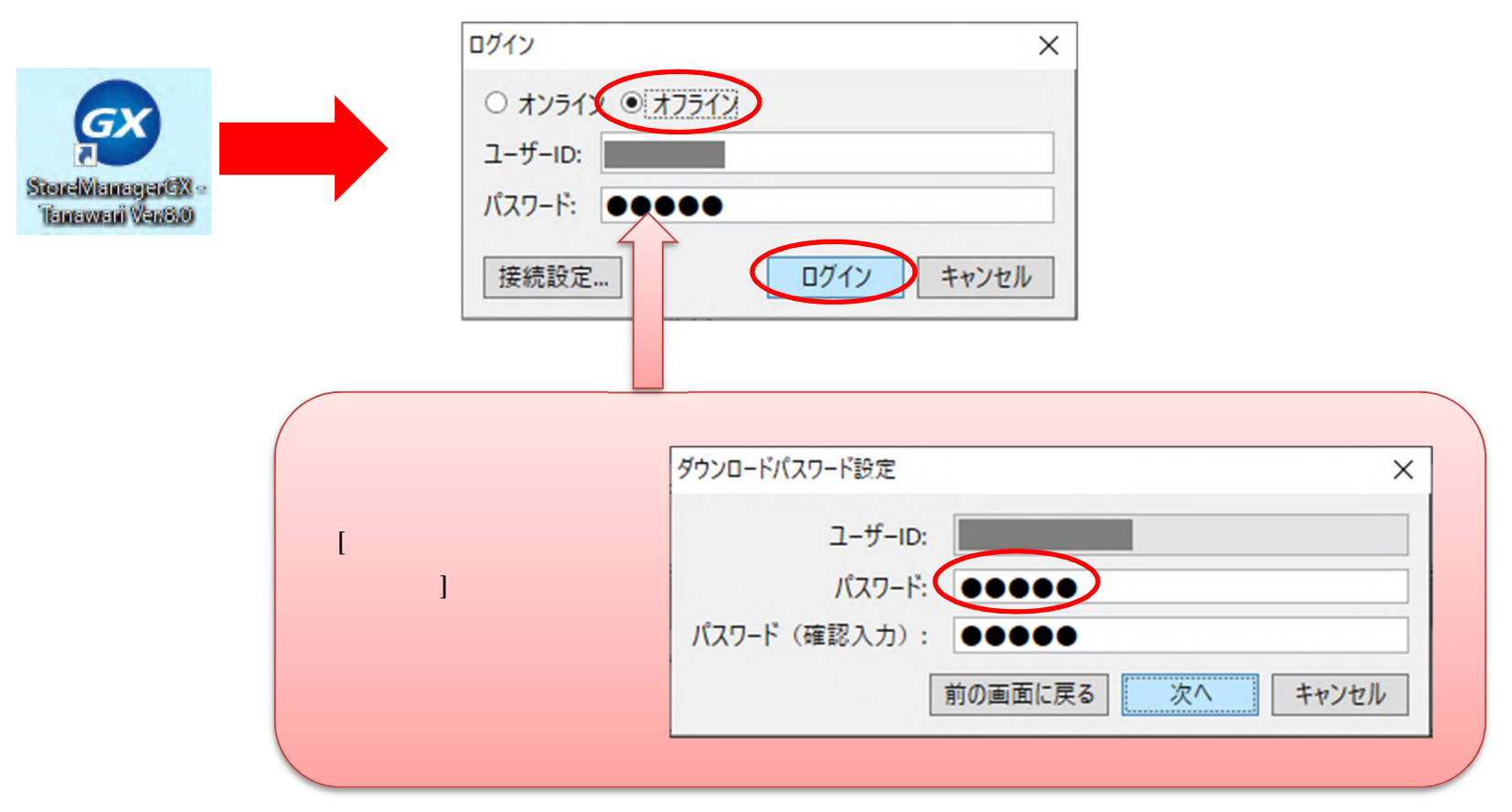

(10) GX がオフラインで起動します。

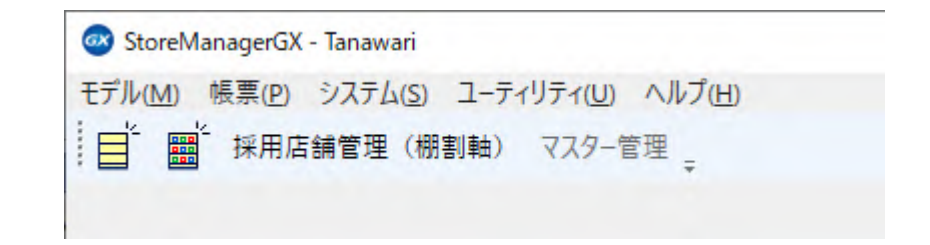

## 【ご注意】

切り離した状態で有効期限が経過しますと、オフラインでの起動ができなくなります。 注意してください。尚、有効期限が経過しても、 ダウンロード中の棚割モデルが自動的に消去されることはありません。 オンライン環境にて編集モデルをアップロードすると、通常通り使用することができます。

サーバーから情報をダウンロードし、オフラインでGXを起動すると、切り離し時専用メニューが表示されます。 また、一部の機能は抑止された状態となり使用できません。

抑止されるメニュー

メイン画面メニュー[ユーティリティ]

メイン画面ツールバー[マスター管理]

上記で指定されているメニューにサブメニューがある場合は、それらも全て抑止されます。

2. 棚割モデルをサーバーへ戻す:データのアップロード

(1) ネットワークにコンピューターを接続した状態(オンライン)で GX を起動します。

[ログイン画面]で[オンライン]ラジオボタンを選択していることを確認し、[ユーザーID]、[パスワード]を入力して、[ログイン]ボタンをク リックします。

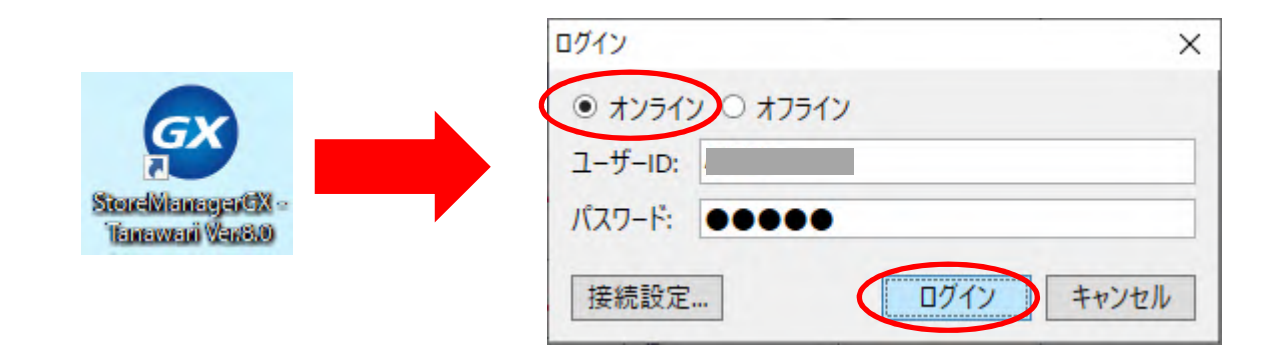

(2) メニュー[ユーティリティ]-[アップロード]を選択します。

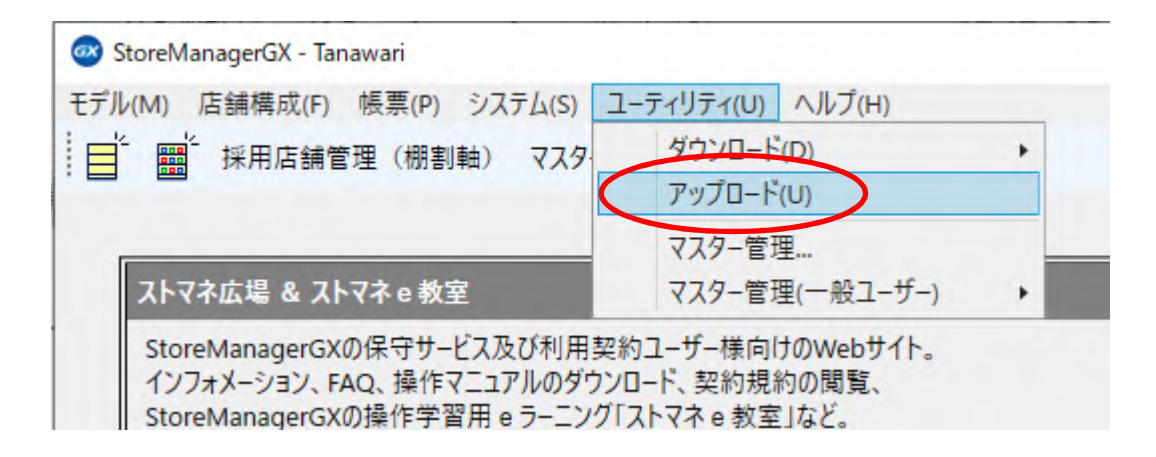

(3) [アップロード棚割モデル選択画面]が表示されます。

アップロードする棚割モデルのリストが表示されますので適切なものを選択し、[アップロード実行]ボタンをクリックします。

| 畠隼 棚割干デル略称             | 実施年度   | 実施時期 | 開始日        | 終了日        | 状態  | 登録日時     |
|------------------------|--------|------|------------|------------|-----|----------|
| * SP326_シャンプーリンス3尺2台6員 | · 2012 | 通期   | 2012-04-01 | 2013-03-31 | 作成中 | 2012-03- |
| * SP346_シャンプーリンス3尺4台6員 | 殳 2012 | 通期   | 2012-04-01 | 2013-03-31 | 作成中 | 2012-03- |
|                        |        |      |            |            |     |          |
|                        |        |      |            |            |     |          |
|                        |        |      |            |            |     |          |
|                        |        |      |            |            |     |          |

| 【ご注意】                     |
|---------------------------|
| すべてのモデルをアップロード            |
| または[オフラインデータベースから削除]しないと、 |
| 次回のダウンロード時に切り離しライセンスを取得する |
| ことができず、GX を起動できません。       |
|                           |

(4)[アップロード画面]が表示されます。[はい]をクリックします。

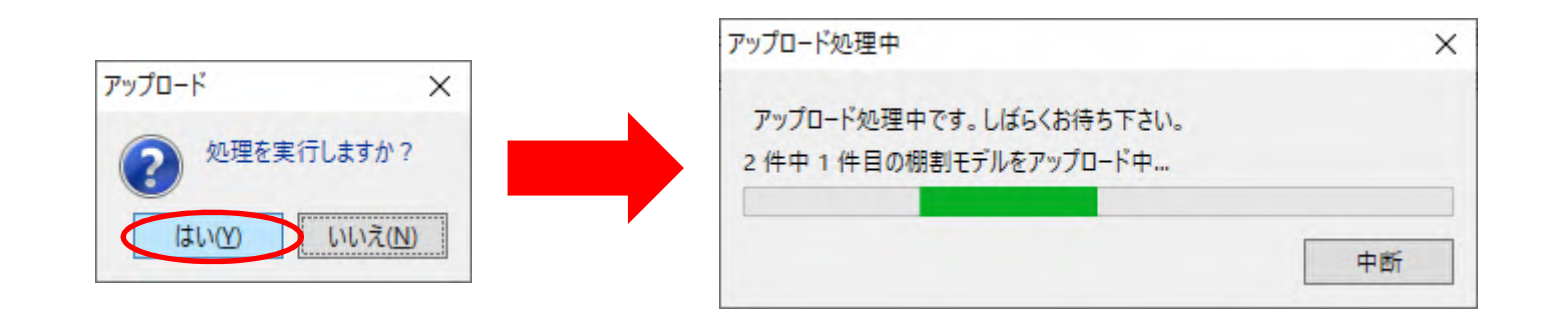

(5)アップロードが終了します。ログの確認をお願いいたします。

| アップロード - 結果ログ表示 | ×                                                             |
|-----------------|---------------------------------------------------------------|
| アップロード処理が終了     | しました。                                                         |
| ログはC:¥Users¥    | ¥AppData¥Roaming¥nss¥StmGX¥Temp¥Upload_20200827.logに保存されています。 |
|                 | ログ表示 閉じる                                                      |

エラーメッセージ「アップロード処理中にエラーが発生しました。」の場合は、[ログ表示]ボタンでログ内容を管理者に報告して下さい。

## 3. 切り離しライセンスの取得確認(オフラインで使用する前に)

#### (1)以下のメニューを選択します。

【Windows 7】[スタートボタン(デスクトップ画面左下 Windows ボタン)]-[すべてのプログラム]-[StoreManagerGX License]-[StoreManagerGX - Tanawari アクティベーション]

<mark>【Windows 10】</mark>[スタートボタン(デスクトップ画面左下 Windows ボタン)]-[S]-[StoreManagerGX License]-[StoreManagerGX - Tanawari アクティベーション]

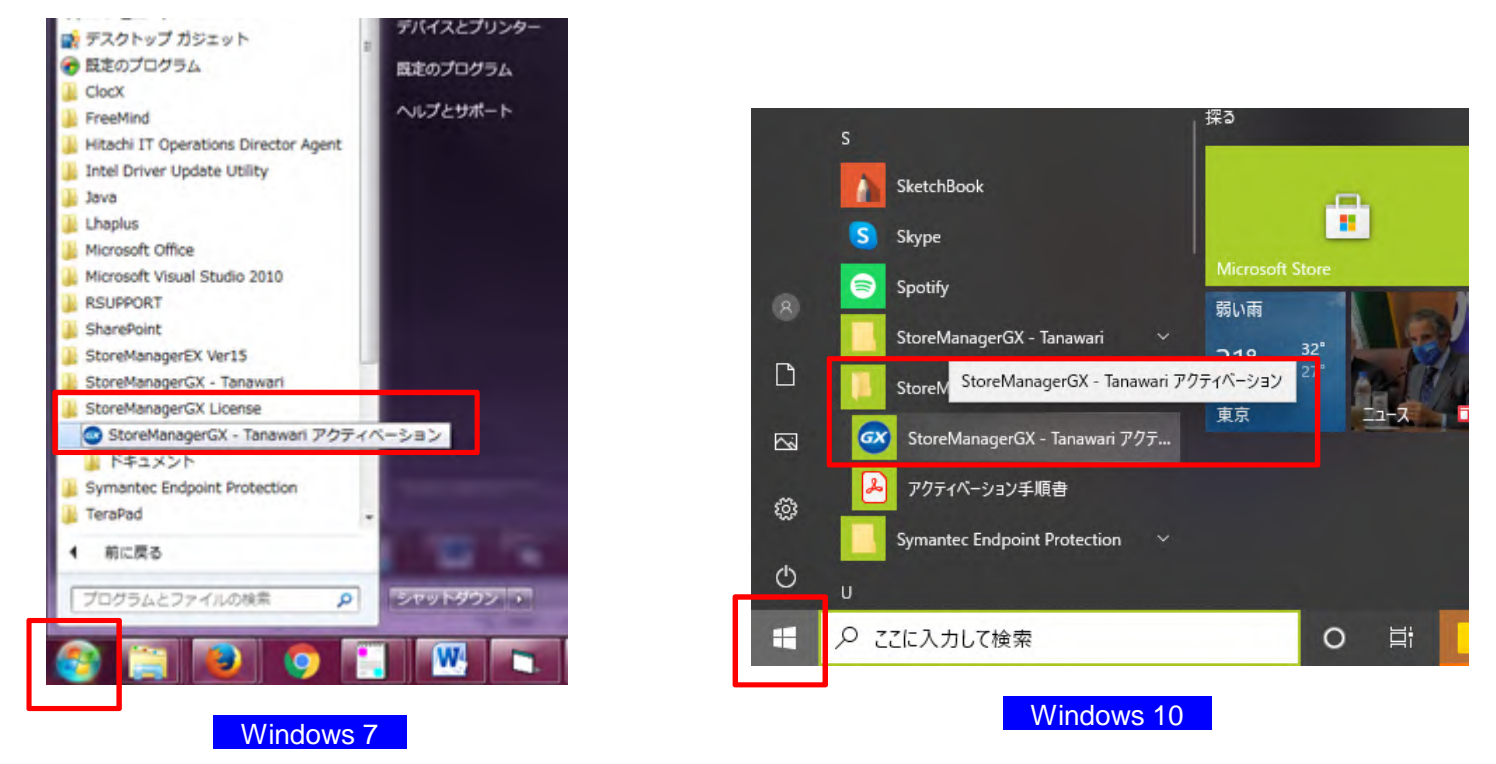

(2) [StoreManagerGX - Tanawari アクティベーション画面]が表示されます。ライセンス一覧を確認してください。

「切り離し」というライセンスが表示されていれば、切り離しライセンスの取得は成功しています。

有効期限を確認の上、ネットワークから切り離して(オフライン)利用を開始してください。

| 间中のライセンスー          | 覧:             |         |                         | Ver.1.0.7 |
|--------------------|----------------|---------|-------------------------|-----------|
| 分類                 | ライセンスキー        | バージョン   | 有効期限                    | 有効状態      |
| 加り離し               | GX-JP-         | 8.0.1.0 | 2020-08-27 ~ 2020-09-02 | 0         |
| 平価                 | GX-ZZ-ZZZZ-ZZZ | Z       | 2018-04-16 から 30 日      |           |
| テータス:<br>素製品の利用が可作 | 能です。           |         |                         |           |
|                    |                |         |                         |           |

#### ご注意

本ソフトウェアおよび本ソフトウェアに付属するマニュアルおよびヘルプ(以降各マニュアルと表記します)の著作権は、 日本総合システム株式会社にあります。

本ソフトウェアおよび各マニュアルの一部または全部を無断で使用、複製することはできません。

本ソフトウェアおよび各マニュアルを運用した結果の影響については、いっさい責任を負いかねますのでご了承ください。

本ソフトウェアの仕様および各マニュアルの内容は、将来予告なしに変更することがあります。

Store Managerは日本総合システム株式会社の日本における登録商標です。

Tanawariは日本総合システム株式会社の中華人民共和国における登録商標です。

Microsoft, Windows, .NET FrameworkおよびSQL Serverは、米国Microsoft Corporationの、米国およびその他の国における登録商標です。

OracleとJavaは、Oracle Corporation およびその子会社、関連会社の米国およびその他の国における登録商標です。

Firebirdは、Firebird Foundation Incorporated.の登録商標です。

文中の社名、商品名等は各社の商標または登録商標である場合があります。

Copyright © 2020 日本総合システム株式会社

StoreManagerGX Version8.0 FAQ 簡易操作マニュアル

第2版

発行日 2020年11月

発行者 日本総合システム株式会社